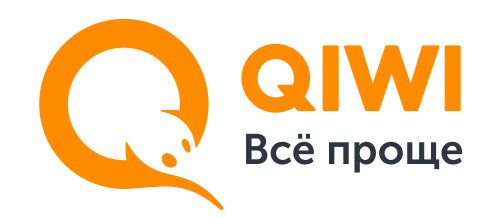

ПЮК «TARBAGATAI»

# Инструкция по оплате через QIWI Кошелек

| BX                          | од Х            |  |
|-----------------------------|-----------------|--|
| +77771234                   | 567             |  |
| Пароль                      |                 |  |
|                             | Напомнить       |  |
| BOI                         | ити             |  |
|                             |                 |  |
| Вход через соцсеть<br>f w G | Создать кошелек |  |
|                             |                 |  |

Войдите на сайт www.qiwi.com, используя свой номер телефона и пароль.

ПЮК «TARBA Палата юридических консул

 $\leftarrow$ 

| ← ПЮК                                                          |
|----------------------------------------------------------------|
| ПЮК «TARBAGATAI» Палата юридических консультантов «TARBAGATAI» |
|                                                                |
| Последние платежи                                              |
| 5 АПРЕЛЯ                                                       |

#### Введите в строке поиска ПЮК «TARBAGATAI»

|                  | Сумма                               |
|------------------|-------------------------------------|
| ATAI»            | Максимум 277800 ₸ с учетом комиссии |
| тов «TARBAGATAI» | Запланировать регулярный платеж ?   |
|                  |                                     |
|                  | Комиссия 5%                         |

# Перейдя на страницу оплаты, введите номер ИИН, количество месяцев и сумму к оплате.

Проверьте и подтвердите правильность введенных данных. Нажмите "Оплатить"

| Номер ИИН          |  |
|--------------------|--|
| Количество месяцев |  |
| Проверить номер    |  |

| Запланировав регуляр | рный платеж, вы соглашаетесь с<br>офертой. |
|----------------------|--------------------------------------------|

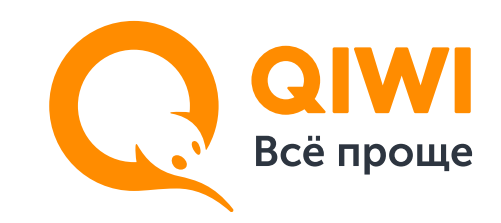

### TARBAGATAI

# Инструкция по оплате через QIWI Терминал

Оплачивайте услуги без комиссии не выходя из дома на qiwi.com

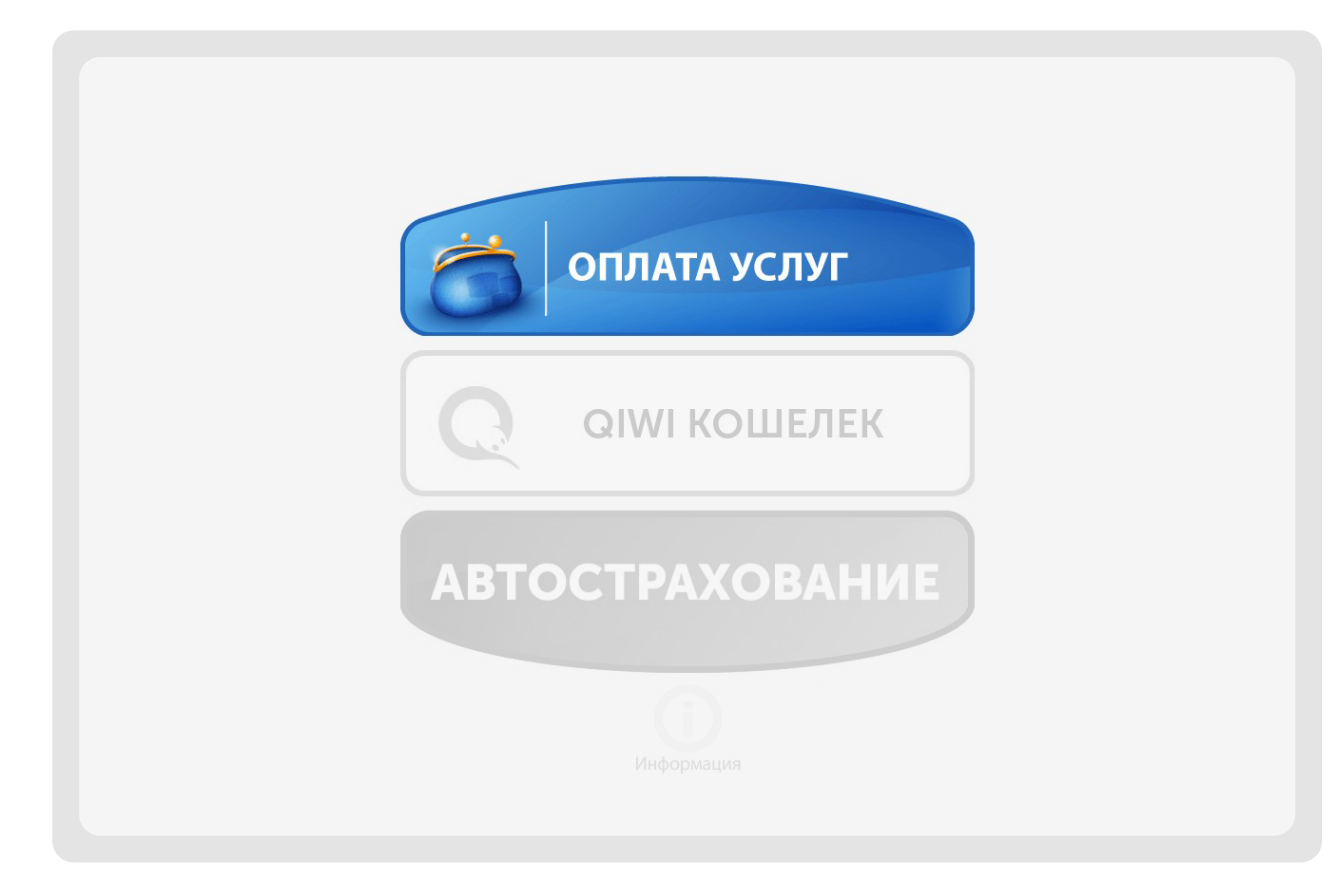

Нажмите кнопку: Оплата услуг

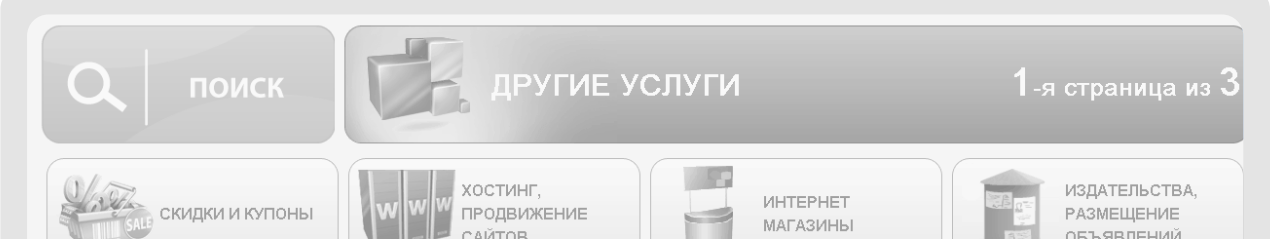

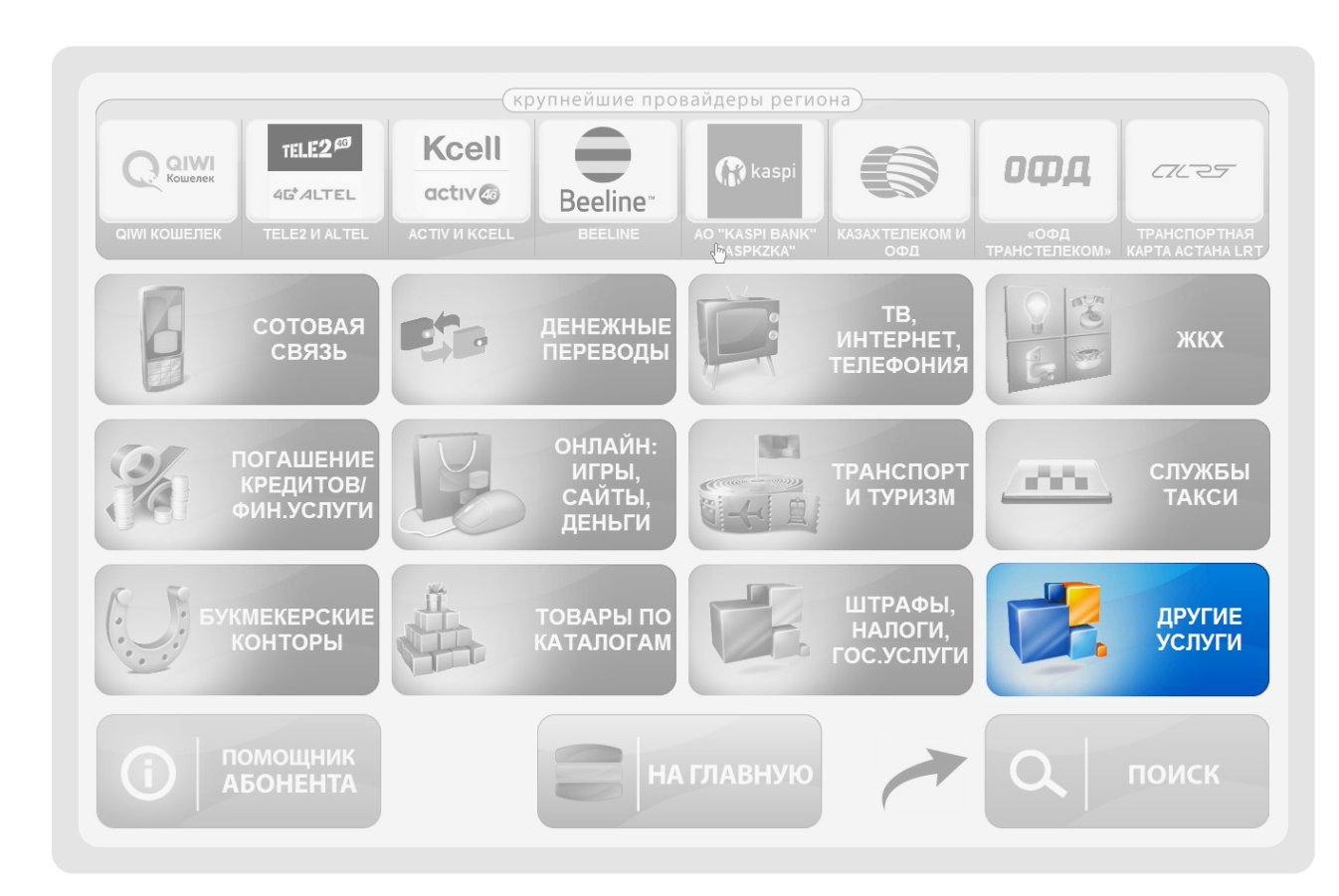

Перейдите в категорию: **Другие услуги** 

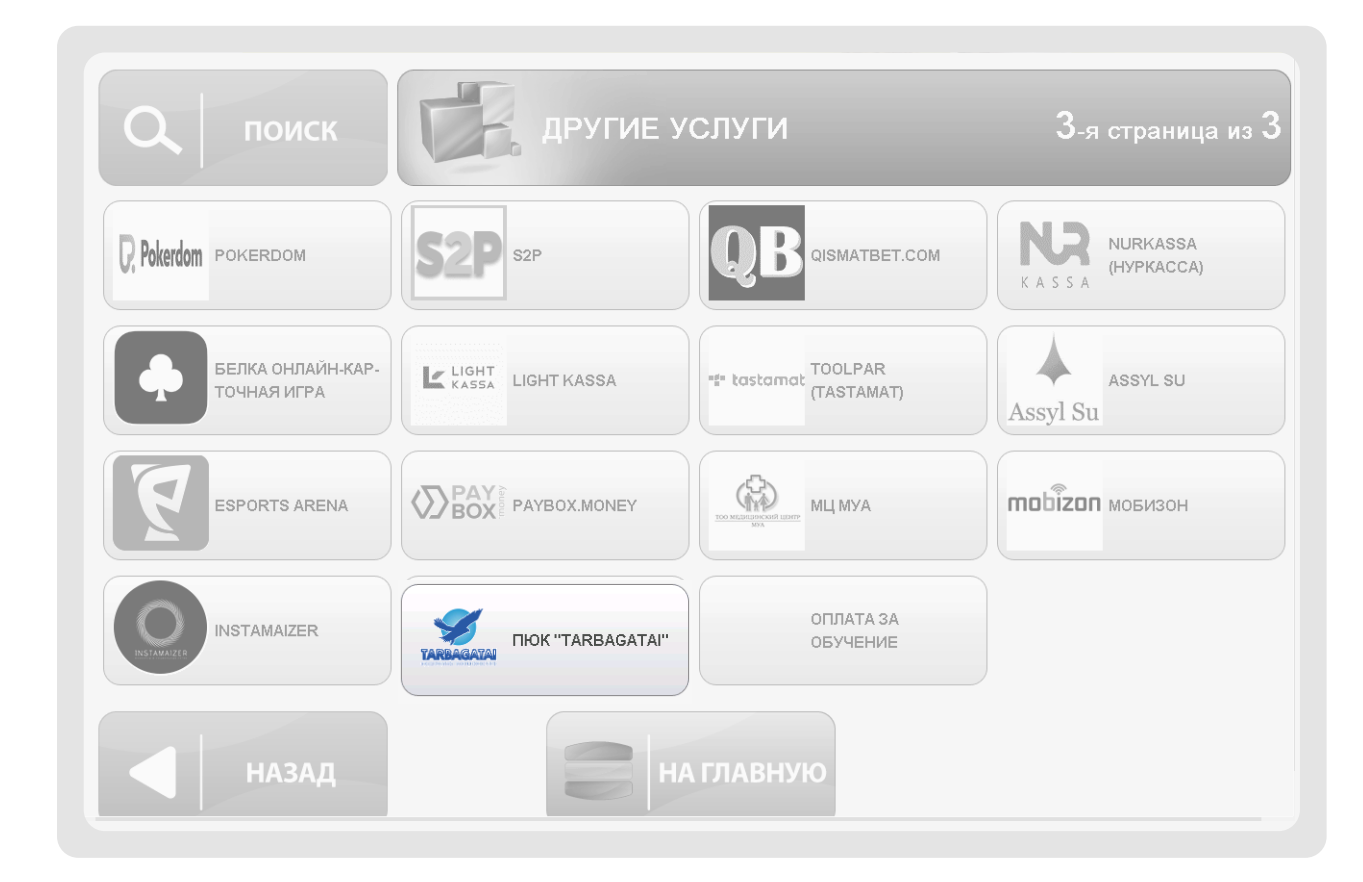

|                      | САИТОВ                                          |                                                   | объявлении             |
|----------------------|-------------------------------------------------|---------------------------------------------------|------------------------|
| охранные организации | лотереи, билеты на мероприятия                  | Фонды помощи                                      | образовательные услуги |
| консалтинг           | Спутниковый мониторинг                          | MARY KAY MARY KAY                                 | CORDIAL CORDIAL        |
| SATTY ZHULDYZ        | Satty Zhuldyz<br>пополнение<br>личного кабинета | Satty ZHULDYZ<br>ПОКУПКА<br>ЛОТЕРЕЙНЫХ<br>БИЛЕТОВ | Paloma Paloma365       |
| НАЗАД                | НАГ                                             | лавную                                            | вперед                 |

### Нажмите кнопку: **Вперед**

![](_page_1_Picture_12.jpeg)

### Введите: ИИН

![](_page_1_Picture_14.jpeg)

### На странице 3 выберите: «ПЮК «TARBAGATAI»»

![](_page_1_Picture_16.jpeg)

### Выберите: Оператора для перечисления сдачи

![](_page_1_Picture_18.jpeg)

## Проверьте и подтвердите правильность введенных данных. Внесите оплату

Введите: Количество месяцев

![](_page_2_Picture_0.jpeg)

#### Пополнить кошелек

![](_page_2_Figure_2.jpeg)

#### Полезная ссылка на пополнение вашего кошелька

![](_page_2_Picture_4.jpeg)

https://qiwi.com/replenish

![](_page_3_Picture_0.jpeg)

![](_page_4_Picture_0.jpeg)

![](_page_5_Picture_0.jpeg)

#### Выберите метод для дополнительного подтверждения платежа:

#### Метод подтверждения

![](_page_5_Figure_3.jpeg)

Выход

![](_page_6_Picture_0.jpeg)